# 

#### Introduction

Welcome to the Chubb On-line Ordering System. This site has been created with the intention to assist users with the following:

• Ordering stationery items

#### Logging In

To Access the site please go to the following URL using your Web Browser

### https://portal.bluestargroup.co.nz/login/chubb

To login, enter your Blue Star username and password.

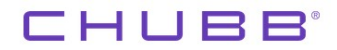

| gueries or problems please contact 0800 504 704.         bluestar.co.nz         Image: Control of the second second                                                                                    | e to the Chubb Portal                                                 |                                                                                            |                                                         |
|----------------------------------------------------------------------------------------------------|-----------------------------------------------------------------------|--------------------------------------------------------------------------------------------|---------------------------------------------------------|
| Password  Password  COGIN  Password  Cogin  Password  Cogin  Password  Cogin  Password  Cogin  Password  Cogin  Password  Cogin  Password  Cogin  Password  Cogin  Password  Cogin  Password  Cogin  Password  Cogin  Password  Cogin  Password  Password Password Password Password Password Password Password Password Password Password Password Password Password Password Password Password Password Password Password Password Password Password Password Password Password Password Password Pa | y queries or problems please contact 0800 504 704.<br>@bluestar.co.nz | Username                                                                                   | password below.                                         |
| Need to Register? Forgot your password<br>Download User Manual<br>Upon completion of your registration, within 24 business hours you will receive a<br>email confirming your registration has been processed.                                                                                                    |                                                                       | Password                                                                                   |                                                         |
| Need to Register? Forgot your password<br>Download User Manual<br>Upon completion of your registration, within 24 business hours you will receive a<br>email confirming your registration has been processed.                                                                                                    |                                                                       | ⊖ LO                                                                                       | GIN                                                     |
| Download User Manual<br>Upon completion of your registration, within 24 business hours you will receive a<br>email confirming your registration has been processed.                                                                                                    |                                                                       | Need to Register?                                                                          | Forgot your password?                                   |
| Upon completion of your registration, within 24 business hours you will receive a<br>email confirming your registration has been processed.                                                                                                    |                                                                       | Download User Manual                                                                       |                                                         |
|                                                                                                    |                                                                       | Upon completion of your registration, within<br>email confirming your registration has bee | n 24 business hours you will receive an<br>n processed. |
|                                                                                                    |                                                                       |                                                                                            |                                                         |
|                                                                                                    |                                                                       |                                                                                            |                                                         |

New users will need to register from the log page – click the Need to Register button and fill in all the fields making sure you add you Deliver Address as a physical address and the Business Name from the dropdown and then click the Register button.

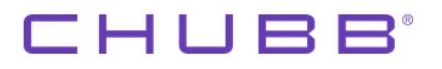

| Username:                      | test.OPDC               | * |  |
|--------------------------------|-------------------------|---|--|
| Password:                      |                         | * |  |
| First Name:                    | test.OPDC               |   |  |
| Last Name:                     | test.OPDC               |   |  |
| Email Address:                 | deb.corby1@gmail.com    |   |  |
| Mobile Number:                 |                         |   |  |
| Work Telephone:                |                         |   |  |
| Town/City:                     | test                    |   |  |
| Country:                       |                         |   |  |
| Post Code:                     | New Zealand             |   |  |
|                                | Register                |   |  |
|                                |                         |   |  |
|                                |                         |   |  |
| wm/City:<br>untry:<br>st Code: | New Zealand<br>Register |   |  |
|                                | Register                |   |  |
|                                |                         |   |  |
|                                |                         |   |  |
|                                |                         |   |  |

Close this window with the "X"

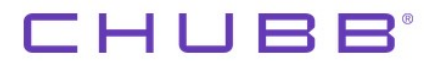

Email example below

ALERT: Your username has been enabled Inbox x

-

portal@bluestargroup.co.nz to me -

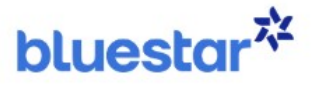

## Your Username was enabled

| Name:     | test.OPDC test.OPDC |
|-----------|---------------------|
| Username: | test.OPDC           |

websupport@bluestargroup.co.nz

ALERT: Your username has been enabled Inbox ×

Your registration will be picked up by the Administration Team and they will activate your account and then send out confirmation email with your login details.

Once logged in, you have menu options available as displayed below.

Home Catalogue

# 

#### Home

The Home Screen displays the Welcome section and the links to below:

- Welcome (with download link to this document)
- Catalogue (with quick Order Now button)
- Contacts
- Location

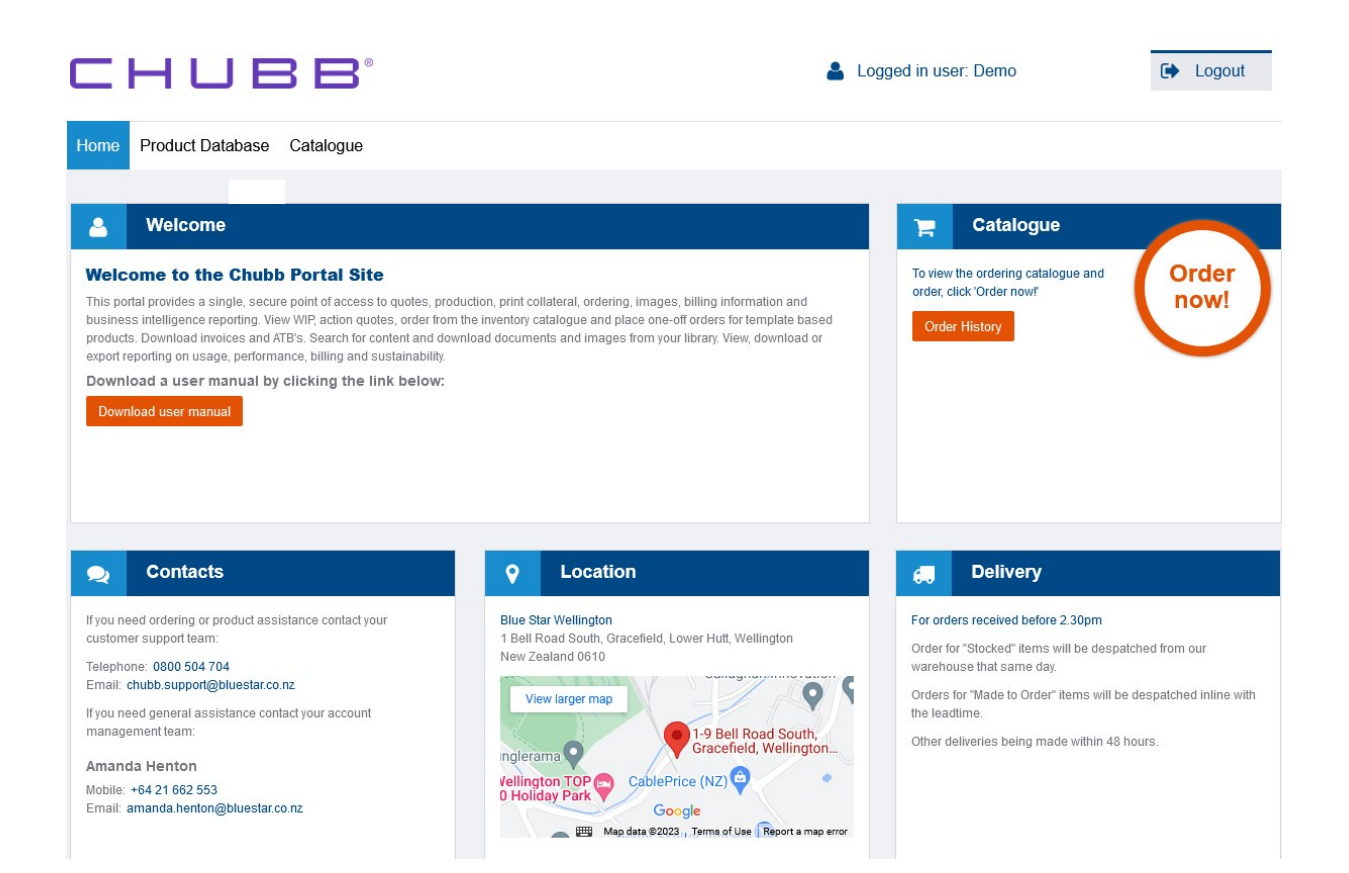

# CHUBB°

## Catalogue

Click on the **Order Now** button from the Catalogue section of the Home screen.

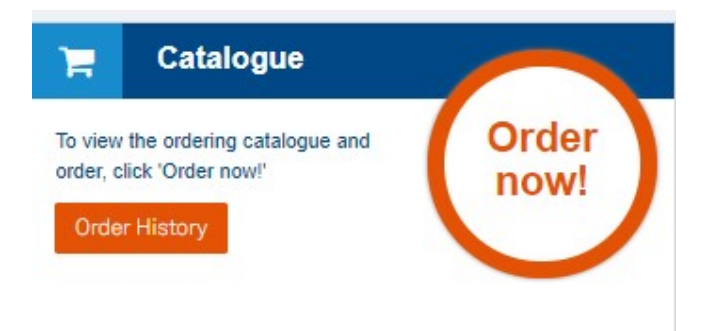

This will display the items you have available to order.

| сниве                                    | <b>3</b> °           |                                                                 | 💄 Log                                                                 | ged in user: Demo | C Logout           |
|------------------------------------------|----------------------|-----------------------------------------------------------------|-----------------------------------------------------------------------|-------------------|--------------------|
| Home Product Database Catalog            | jue                  |                                                                 |                                                                       |                   |                    |
| Browse - Catalogue Order History         |                      |                                                                 |                                                                       |                   |                    |
| Search Catalogue                         | Show S<br>Browse Res | earch                                                           |                                                                       | III Grid View     | w ★ Show Favorites |
| Browse Catalogue                         | Code 🗢               | Description \$                                                  | Unit Quantil                                                          | ty Actions        |                    |
| Application Forms<br>Forms               | CIG0004              | AE Complete Disablement Brochure<br>Version: V3                 | PACK10<br>Supplied: Ex-Stock<br>Leadtime: 2 days                      | + Add             |                    |
| Customer Brochures<br>Adviser Fact Sheet |                      | Owner: Sarah Prowton<br>All >Customer Brochures                 | Maximum: 3 unit/s                                                     |                   |                    |
| Stationery                               | CIG0006              | AE Income Cover Brochure<br>Version: V3<br>Owner: Sarah Prowton | PACK10<br>Supplied: Ex-Stock<br>Leadtime: 2 days<br>Maximum: 3 unit/s | + Add *           |                    |
|                                          |                      | All >Customer Brochures                                         |                                                                       |                   |                    |

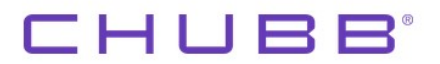

Or a Grid format:

| Chubb Ca             | talogue                          |                          |                      |                        | 📜 Cart Items: 0        | Place Order 🕨         |
|----------------------|----------------------------------|--------------------------|----------------------|------------------------|------------------------|-----------------------|
| Contact              | A Please enter all required fiel | ds (marked with *)       | Delivery to          |                        | ×                      |                       |
| Contact Name: *      |                                  |                          | Business Name: *     | Level 24 Majestic Cent | re                     |                       |
| Email: *             |                                  |                          | Address: *           | 100 Willis Street      |                        |                       |
| Telephone: *         |                                  |                          |                      |                        |                        |                       |
| Mobile:              |                                  |                          |                      | Wellington             |                        |                       |
| Cost Centre:         |                                  |                          |                      | New Zealand            |                        |                       |
| Comments:            |                                  |                          | Attention: *         | Demo                   |                        |                       |
| Search Catalo        | Q Search B                       | Show Search 🛛 🖾 Show Det | ails<br>ion Forms    |                        | III Grid View III List | View ★ Show Favorites |
| Browse Catalo        | ogue                             |                          |                      | Showin                 | g 2 of 2 products      |                       |
| ✓ All<br>Application | n Forms                          |                          |                      |                        |                        |                       |
| Forms                |                                  |                          |                      |                        |                        |                       |
| Customer             | Brochures                        | CIG0076                  | CIG0121              |                        |                        |                       |
| Adviser Fa           | act Sheet                        | Chubb Application Form   | Supplementary Applic | ation                  |                        |                       |
| Stationery           |                                  | chubb Application i onn  | Form                 |                        |                        |                       |
|                      |                                  | PACK10                   | PACK10               |                        |                        |                       |
|                      |                                  | + Add ★                  | + Add                | *                      |                        | Place Order 🕨         |

Select the products you require by searching or browsing the categories on the left-hand side of the screen, and then enter the quantity required in the box. You can switch between categories adding products as required.

Once you have added all the products required for the order, click the **Place Order** button.

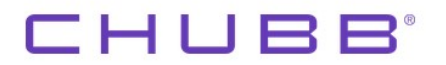

You can now see all of the items you are about to order along with the quantity. At this stage you can go back and edit your order by clicking "**Edit Order**". This will allow you to add, delete or changing the order quantity.

If you are happy with your order click "Confirm Order".

| Home Product       | Database Catalogue                               |          |                  |                          |              |                 |
|--------------------|--------------------------------------------------|----------|------------------|--------------------------|--------------|-----------------|
| Browse - Catalogue | Order History                                    |          |                  |                          |              |                 |
|                    |                                                  |          |                  |                          |              |                 |
| Thanks,            | please check & confirm yo                        | our orde | r                |                          | ◀ Edit Order | Confirm Order 🕨 |
| 🚨 Contact          | Please enter all required fields (marked with *) |          | Delivery to      |                          | ~            |                 |
| Contact Name: *    |                                                  |          | Business Name: * | Level 24 Majestic Centre |              |                 |
| Email: *           |                                                  |          | Address: *       | 100 Willis Street        |              |                 |
| Telephone: *       |                                                  |          |                  |                          |              |                 |
| Mobile:            |                                                  |          |                  | Wellington               |              |                 |
| Cost Centre:       |                                                  |          |                  | New Zealand              |              |                 |
| Comments:          |                                                  |          | Attention: *     | Demo                     |              |                 |
| Code               | Description                                      | Unit     | Quantity         | Comments                 |              |                 |
| CIG0076            | Chubb Application Form User Comment              | PACK10   | 1                |                          |              |                 |
|                    |                                                  |          |                  |                          | ◀ Edit Order | Confirm Order 🕨 |

The order will be processed and the screen below will display. This confirms your order has been placed and displays the order reference you can quote should you want to contact us.

| Thank you, your order has been successfully processed.  |
|---------------------------------------------------------|
| Your order reference number is 3857830                  |
| You can refer to this reference should you need support |
| S Roturn to Catalogue                                   |

You will receive an order email confirmation:

Once your order has been picked and despatched you will receive a despatch email confirmation:

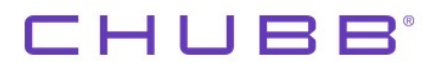

### **Order History**

To check on previously placed orders, click the **Order History** button from the home page.

| Home     | Catalogue |               |                 |           |                                              |            |            |          |          |
|----------|-----------|---------------|-----------------|-----------|----------------------------------------------|------------|------------|----------|----------|
| Browse - | Catalogue | Order History |                 |           |                                              |            |            |          |          |
|          |           |               |                 |           |                                              |            |            |          |          |
| Ø        | Sales C   | Orders        |                 |           |                                              |            | Search for | Status   | Q Search |
| Order    | Custor    | ner Date      | Required        | Reference | Address                                      | Contact    | Website    | Action   |          |
| 385783   | 0         | 20-Jan-20     | 020 21-Jan-2020 | N/A       | Level 24 Majestic Centre, 100 Willis Street. | Demo Cigna | WEBFORM    | C Review |          |
| 385783   | 0         | 20-Jan-20     | 020 21-Jan-2020 | N/A       | Level 24 Majestic Centre, 100 Willis Street. | Demo Cigna | WEBFORM    | C Review |          |

This will take you to **the Order History** menu where you can view and search for previous orders. You can see the status of the order and obtain track and trace information.